# Zálohovanie pracovných staníc

## s Veeam Agent for Microsoft Windows

## Základné informácie

Odporúčame vám pravidelne si zálohovať svoj počítač. V prípade akejkoľvek katastrofy budete môcť obnoviť svoje údaje zo zálohy a neprídete o dôležité dáta.

Veeam Agent je program na zálohovanie a obnovu pracovných staníc, notebookov a fyzických serverov. Ponúkaný je v platených edíciách WORKSTATION a SERVER, ako aj v bezplatnej edícii FREE. Licencia FREE edície umožňuje nielen domáce ale aj komerčné použitie a poskytuje dostatočné množstvo funkcionalít pre spoľahlivé zálohovanie dát.

### Podporované operačné systémy

Windows 7 SP1, 8.1, 10 Windows Server 2008 R2 SP1, 2012, 2012 R2, 2016 a 2019 (Existuje aj verzia Veeam Agent pre Linux a Mac)

### Stiahnutie inštalačného súboru

Najnovšia verzia je dostupná na stiahnutie na oficiálnej stránke: <u>https://www.veeam.com/cz/windows-endpoint-server-backup-free.html</u> Stránka vyžaduje bezplatnú registráciu/prihlásenie. Sťahovanie z iného než oficiálneho zdroja neodporúčame.

## Režimy prevádzky

Veeam Agent môže fungovať v dvoch režimoch: samostatný režim (standalone mode) a spravovaný režim (managed mode).

Pre inštaláciu v spravovanom režime (vzdialené nasadenie a správa pomocou konzoly Veeam Backup & Replication) je vyžadovaná licencia platenej verzie.

V samostatnom režime funguje Veeam Agent ako samostatný produkt. Aby sa mohol používať Veeam Agent pracujúci v samostatnom režime, musí sa produkt nainštalovať ručne priamo do počítača, ktorého údaje sa budú chrániť. Administračné úlohy vykonáva používateľ vo Veeam Agent priamo na lokálnom PC.

Veeam Agent pracujúci v samostatnom režime možno v obmedzenom režime použiť aj so serverom Veeam Backup & Replication. V tomto scenári je možné použiť úložisko záloh Veeam (Backup repository) ako cieľové miesto pre zálohy. Pomocou konzoly Veeam Backup & Replication bude následne možné vykonávať množstvo úloh so zálohami, mať v konzole prehľad o stave zálohovacích úloh a spravovať e-mailové notifikácie. V bezplatnej verzii ale nie je možné zálohu diaľkovo spustiť alebo upraviť jej nastavenie, tieto úlohy sa musia vykonať lokálne.

## Typy zálohovacích úloh

Aplikáciu Veeam Agent môžete nastaviť tak, aby vykonávala automatické naplánované zálohovanie (spúšťané v konkrétnom čase dňa alebo pri konkrétnych udalostiach), alebo môžete v prípade potreby zálohovať údaje manuálne. Zálohovacia úloha môže zálohovať celý obraz počítača, konkrétne disky počítača alebo jednotlivé priečinky. Odporúčame zálohovanie obrazu celého počítača (Entire computer).

Bezplatná edícia umožňuje nakonfigurovať len jednu zálohovaciu úlohu.

### Umiestnenie a typy súborov záloh

Zálohy je možné uložiť do jedného z nasledujúcich umiestnení:

- Vymeniteľné úložné zariadenie (USB disk)
- Jednotka lokálneho počítača (interný disk)
- Zdieľaný sieťový priečinok
- Úložisko záloh spravované zálohovacím serverom Veeam (Veeam Backup repository)
- Cloudové úložisko spravované poskytovateľom služieb Veeam Cloud Connect
- Microsoft OneDrive

Každá spustenie zálohovacej úlohy vytvorí nový záložný súbor v cieľovom umiestnení. Záložné súbory tvoria reťazec záloh. Reťazec záloh môže obsahovať súbory dvoch typov: úplné zálohy (full backup) a prírastkové zálohy (incremental backup).

- Pri prvom spustení zálohovacej úlohy vykoná Veeam Agent úplnú zálohu. Veeam Agent skopíruje všetky údaje, ktoré ste sa rozhodli zálohovať a uloží výsledný úplný záložný súbor (VBK) v cieľovom umiestnení. Úplné zálohovanie trvá značný čas a produkuje veľký záložný súbor.
- Počas nasledujúcich relácií zálohovacej úlohy vykonáva Veeam Agent prírastkové zálohy. Skopíruje iba nové alebo zmenené údaje relatívne do poslednej relácie zálohovacej úlohy a uloží tieto údaje ako prírastkový záložný súbor (VIB) v cieľovom umiestnení. Prírastkové zálohovanie zvyčajne trvá menej času ako úplné zálohovanie.

## Konfigurácia zálohovania na externý USB disk

Táto konfigurácia je **vhodná pre domáce počítače**, alebo pracovné počítače, ktoré nemajú 1 Gb/s sieťové pripojenie alebo dostupné sieťové úložisko. Ochrana pred ransomvérom je čiastočne zabezpečená kombináciou režimového opatrenia a softvérového odpojenia disku po dokončení zálohovacej úlohy.

## UPOZORNENIE: nikdy nepripájajte externý USB disk so zálohami do počítača, ktorý bol alebo by mohol byť infikovaný ransomvérom!

Ransomvér zašifruje okrem primárnych dát aj dáta, a obzvlášť zálohy, uložené na každom pripojenom úložisku (interný disk, namapovaný sieťový disk, externý USB disk, SD karta, USB kľúč), na ktoré má operačný systém právo na zápis.

Bezpečný režim vyžaduje od používateľa:

- zabezpečiť, aby pred pripojením externého USB disku počítač už nebol infikovaný ransomvérom (aktuálnou verziou antivírusového programu, pravidelným skenovaním),
- manuálne pripojiť nakonfigurovaný externý USB disk v pravidelnom intervale (1x za deň/týždeň/mesiac - podľa požiadaviek na periodicitu záloh),
- po dokončení zálohovania a automatickom softvérovom odpojení disku nenechávať disk fyzicky pripojený do USB portu, ale odpojiť ho,
- externý USB disk nepripájať do iného počítača,
- uchovávať externý USB disk na bezpečnom mieste.

#### 1. V menu = kliknite na + Add New Job...

| + Add New Job   |  |
|-----------------|--|
| figured figured |  |
| O Support       |  |
| <b>i</b> About  |  |
|                 |  |
|                 |  |
|                 |  |
|                 |  |
|                 |  |
|                 |  |
|                 |  |
|                 |  |
|                 |  |

2. V sekcii Name zadajte názov úlohy, napr. "Agent Backup - NAZOV-PC". Pole Description môže zostať prázdne.

|                    | •                                           |
|--------------------|---------------------------------------------|
| 🔯 New Backup Job   | Х                                           |
| Name               |                                             |
| Type in a name and | d description for this backup job.          |
| -                  |                                             |
| Name               | Name:                                       |
| Name               | Agent Backup - VSVM-CVT-NB1                 |
| Backup Mode        | Description                                 |
| Destination        |                                             |
| Local Storage      |                                             |
|                    |                                             |
| Schedule           |                                             |
| Summary            |                                             |
|                    |                                             |
|                    |                                             |
|                    |                                             |
|                    |                                             |
|                    |                                             |
|                    |                                             |
|                    |                                             |
|                    |                                             |
|                    | Devices Nexts Circle Cover                  |
|                    | <previous next=""> Finish Cancel</previous> |

- 3. V sekcii Backup Mode zvoľte:
  - a. "Entire computer (recommended)" odporúčané,
  - b. "Volume level Backup", ak má PC viac diskov a chceme niektorý z nich zo zálohovania vyňať,
  - c. "File level backup (slower)", ak chceme zo zálohy vyňať individuálny súbor alebo priečinok (súkromné dáta).

| 🔯 New Backup Job                                                           | ×                                                                                                    |
|----------------------------------------------------------------------------|----------------------------------------------------------------------------------------------------|
| Backup Mode<br>Choose what data                                            | you want to backup from this computer.                                                                                                    |
| Name<br>Backup Mode<br>Destination<br>Local Storage<br>Schedule<br>Summary | <ul> <li>Entire computer (recommended)         Back up your entire computer image for fast recovery on any level. Deleted, temporary and page         files are automatically excluded from the image to reduce the backup size.         Include external USB drives         Volume level backup         Back up images of selected volumes, for example only data volumes. Deleted, temporary and page         files are automatically excluded from the image to reduce the backup size.         File level backup (slower)         Back up individual files and folders by mask. This mode produces an image-based backup with only         selected files included in the image.         </li> </ul> |
|                                                                            | < Previous Next > Finish Cancel                                                                                                    |

4. V sekcii Destination zvoľte **Local storage**.

| 🔯 New Backup Job                                                           | Х                                                                                                    |
|----------------------------------------------------------------------------|----------------------------------------------------------------------------------------------------|
| Choose where are protecting.                                               | you want to backup your data to. We highly recommend that you do not store your backups on the same computer that you                                                                                                    |
| Name<br>Backup Mode<br>Destination<br>Local Storage<br>Schedule<br>Summary | <ul> <li>Local storage         Choose this option to back up to a locally attached storage device such as USB, Firewire or eSATA external hard drive. Backing up to internal hard drives is not recommended.</li> <li>Shared folder         Choose this option to back up to an SMB (CIFS) share on a Network Attached Storage (NAS) device, or on a regular file server.</li> <li>Veeam backup repository         Choose this option to back up to a backup repository managed by Veeam Backup &amp; Replication 9.5 Update 4 or later server.</li> <li>Microsoft OneDrive         Choose this option to back up to the Microsoft OneDrive or Microsoft OneDrive for Business.</li> </ul> |
|                                                                            | < Previous Next > Finish Cancel                                                                                                    |

5. V sekcii Local storage označte cieľový externý USB disk a nastavte požadovaný počet dní – počet bodov obnovy. Štandardné odporúčanie je 7 dní.

|                  | ,                            |                        |                      | <b>]</b> =            |          |
|------------------|------------------------------|------------------------|----------------------|-----------------------|----------|
| 🔯 New Backup Job |                              |                        |                      |                       | ×        |
| Local Storage    |                              |                        |                      |                       |          |
| Choose locally   | attached drive to backup to. |                        |                      |                       |          |
|                  |                              |                        |                      |                       |          |
|                  |                              |                        |                      |                       |          |
| Name             | Local drives:                |                        |                      |                       | <u>2</u> |
| Backup Mode      | Storage device               | Free space             | Total space          |                       |          |
| Destination      | Lokálny disk (C:)            | 366,5 GB               | 472,8 GB             |                       |          |
| Destination      | My Passport (D:)             | 3,4 TB                 | 3,6 TB               |                       |          |
| Local Storage    |                              |                        |                      |                       |          |
| Schedule         |                              |                        |                      |                       |          |
| Summary          |                              |                        |                      |                       |          |
|                  |                              |                        |                      |                       |          |
|                  | Folder:                      |                        |                      |                       |          |
|                  | D:\VeeamBackup\              |                        |                      |                       | Browse   |
|                  |                              |                        |                      |                       |          |
|                  |                              |                        |                      |                       |          |
|                  |                              |                        |                      |                       |          |
|                  |                              |                        |                      |                       |          |
|                  | Keep backups for: 14         | days (excluding day    | vs with no backup)   |                       |          |
|                  | Click Advanced to enable     | periodic full beclause | configure energy     | and other backup file |          |
|                  | settings                     | periodic full backups, | configure encryption | and other backup me   | Advanced |
|                  |                              |                        |                      |                       |          |
|                  |                              |                        | < Previous           | Next > Finish         | Cancel   |
|                  |                              |                        |                      |                       |          |

- V sekcii Schedule je potrebné zrušiť zaškrtnutie políčka 🗆 Daily at.
- Zaškrtnite políčka:
  - When backup target is connected,

☑ Eject removable storage once backup is completed (ransomware protection).

| 🔯 New Backup Job                 |                                                                                                    |                                            |                      |                                                         |        | $\times$ |
|----------------------------------|----------------------------------------------------------------------------------------------------|--------------------------------------------|----------------------|---------------------------------------------------------|--------|----------|
| Schedule<br>Choose when you want | backup job to be started automatica                                                                                           | lly.                                       |                      |                                                         |        |          |
| Name<br>Backup Mode              | Periodically<br>We will wake your computer fron<br>enabled. Normally, this model is                                           | n sleep to take a bi<br>only enabled on m  | ackup ur<br>obile de | nless the connected standby powerices, such as tablets. | ver mo | del is   |
| Destination                      | Daily at                                                                                                    | 11:30                                      | *                    | Everyday                                                | $\sim$ | Days     |
| Local Storage                    | If computer is powered off at this                                                                                            | s time                                     |                      | Backup once powered on                                  | $\sim$ |          |
| Schedule                         | Once backup is taken, computer                                                                                                | should                                     |                      | Keep running                                            | $\sim$ |          |
| Summary                          | At the following events  Lock Log off When backup target is conner Eject removable storage of Back up no more often than even | cted 0<br>ince backup is com<br>y 2 😧 Hour | pleted (             | CryptoLocker protection)                                |        |          |
|                                  |                                                                                                    |                                            | < Pr                 | evious Apply Finis                                      | n      | Cancel   |

Záloha v tomto prípade nebude spúšťaná automaticky v pravidelnom čase, ale automaticky po manuálnom pripojení USB disku do USB portu počítača. Zároveň bude po dokončení zálohovania externý USB disk automaticky softvérovo odpojený (rovnaká funkcia, ako keby používateľ klikol na ikonu Bezpečne odstrániť hardvér a vysunúť médiá na paneli úloh). Disk je následne potrebné fyzicky odpojiť a odložiť na bezpečné miesto, pretože po reštarte počítača by bol znova pripojený a zálohy by boli vystavené hrozbe ransomvéru.

 V poslednej sekcii Summary sa zobrazí zhrnutie nastavené zálohovacej úlohy. Zálohovanie sa môže následne hneď spustiť zaškrtnutím ☑ Run the job when I click Finish a kliknutím na tlačidlo Finish.

| 🔯 New Backup Job                     |                                                                                                    | $\times$ |
|--------------------------------------|----------------------------------------------------------------------------------------------------|----------|
| Summary<br>You have successfully cre | eated the new backup job.                                                                                                    |          |
| -                                    |                                                                                                    |          |
| Name                                 | Summary:<br>Backup job was created successfully.                                                                                                    | ~        |
| Backup Mode<br>Destination           | General                                                                                                    |          |
| Local Storage                        | Backup job name: Agent Backup - VSVM-CVT-NB1<br>Backup job description:                                                                                                    |          |
| Schedule                             |                                                                                                    |          |
| Summary                              | Source                                                                                                    |          |
|                                      | Destination<br>Local folder: D.\VeeamBackup\<br>Keep restore points for the last 14 days<br>Compression level: Optimal (recommended)<br>Storage optimization: Local target<br>Storage encryption: disabled | ~        |
|                                      | ☑ Run the job when I click Finish                                                                                                    |          |
|                                      | < Previous Next > Finish Cancel                                                                                                    |          |

7. V hlavnom okne aplikácie Veeam Agent sa zobrazí priebeh zálohovania. Prvý cyklus zálohovania trvá dlhší čas, vykonáva sa pri ňom plná záloha. Následné cykly budú kratšie - prírastkové zálohy.

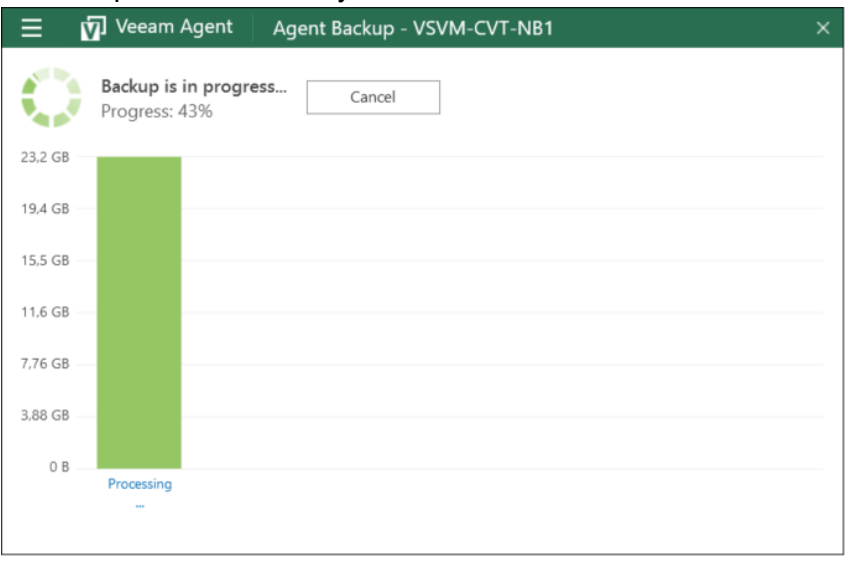

**Upozornenie:** Používateľ nesmie zabudnúť, že musí manuálne pripájať USB disk v pravidelných intervaloch (1x za deň/týždeň/mesiac – podľa požiadaviek na periodicitu záloh). Záloha sa vykoná po pripojení disku automaticky na pozadí. Je vhodné skontrolovať, či bola úspešne dokončená spustením aplikácie v menu Štart > Veeam > Veeam Agent for Microsoft Windows, alebo si nakonfigurovať e-mailové notifikácie. Konfigurácia zálohovania na zdieľaný sieťový priečinok alebo úložisko záloh Veeam Backup

Táto konfigurácia je vhodná pre pracovné počítače s pevným sieťovým pripojením s rýchlosťou 1 Gb/s. Vyžaduje existujúcu storage infraštruktúru (zdieľaný sieťový priečinok na súborovom serveri alebo NAS, alebo Veeam Backup server).

| <ul> <li>Veeam Agent</li> <li>Add New Job</li> </ul> |                    |
|------------------------------------------------------|--------------------|
| ili Settings                                         | figured Backup Now |
| ③ Support                                            |                    |
| <b>i</b> About                                       |                    |
|                                                      |                    |
|                                                      |                    |
|                                                      |                    |
|                                                      |                    |
|                                                      |                    |
|                                                      |                    |
|                                                      |                    |
|                                                      |                    |

1. V menu ≡ kliknite na + Add New Job...

2. V sekcii Name zadajte názov úlohy, napr. "Agent Backup - NAZOV-PC". Pole Description môže zostať prázdne.

| 🔯 New Backup Job           | ×                                  |
|----------------------------|------------------------------------|
| Name<br>Type in a name and | l description for this backup job. |
| Name                       | Name:                              |
| Backup Mode                | Agent backup - VSVM-CVT-INBT       |
| Destination                |                                    |
| Local Storage              |                                    |
| Schedule                   |                                    |
| Summary                    |                                    |
|                            |                                    |
|                            |                                    |
|                            |                                    |
|                            |                                    |
|                            |                                    |
|                            |                                    |
|                            | < Previous Next > Finish Cancel    |

- 3. V sekcii Backup Mode zvoľte:
  - a. "Entire computer (recommended)" odporúčané,
  - b. "Volume level Backup", ak má PC viac diskov a chceme niektorý z nich zo zálohovania vyňať,
  - c. "File level backup (slower)", ak chceme zo zálohy vyňať individuálny súbor alebo priečinok (súkromné dáta).

| 🔯 New Backup Job                                                           | ×                                                                                                    |
|----------------------------------------------------------------------------|----------------------------------------------------------------------------------------------------|
| Backup Mode<br>Choose what data                                            | you want to backup from this computer.                                                                                                    |
| Name<br>Backup Mode<br>Destination<br>Local Storage<br>Schedule<br>Summary | <ul> <li>Entire computer (recommended)         Back up your entire computer image for fast recovery on any level. Deleted, temporary and page files are automatically excluded from the image to reduce the backup size.         Include external USB drives     </li> <li>Volume level backup         Back up images of selected volumes, for example only data volumes. Deleted, temporary and page files are automatically excluded from the image to reduce the backup size.     </li> <li>File level backup (slower)         Back up individual files and folders by mask. This mode produces an image-based backup with only selected files included in the image.     </li> </ul> |
|                                                                            | < Previous Next > Finish Cancel                                                                                                    |

4. V sekcii Destination zvoľte **Shared folder** pre umiestnenie záloh na zdieľaný sieťový priečinok alebo Veeam backup repository pre úložisko záloh Veeam.

| 🔯 New Backup Job                                                           | ×                                                                                                    |
|----------------------------------------------------------------------------|----------------------------------------------------------------------------------------------------|
| Destination<br>Choose where you v<br>computer that you a                   | vant to backup your data to. We highly recommend that you do not store your backups on the same<br>re protecting.                                                                                                    |
| Name<br>Backup Mode<br>Destination<br>Shared Folder<br>Schedule<br>Summary | <ul> <li>Local storage         Choose this option to back up to a locally attached storage device such as USB, Firewire or eSATA         external hard drive. Backing up to internal hard drives is not recommended.</li> <li>Shared folder         Choose this option to back up to an SMB (CIFS) share on a Network Attached Storage (NAS) device,         or on a regular file server.</li> <li>Vecam backup repository         Choose this option to back up to a backup repository managed by Veeam Backup &amp; Replication 11         or later server.</li> <li>Microsoft OneDrive         Choose this option to back up to the Microsoft OneDrive or Microsoft OneDrive for Business.</li> </ul> |
|                                                                            | < Previous Next > Finish Cancel                                                                                                    |

5. V sekcii Shard Folder/Backup Server zadajte adresu cieľového úložiska záloh a prihlasovacie údaje.

| 🔅 New Backup Job                         | •                                                                                                    | ×          |
|------------------------------------------|----------------------------------------------------------------------------------------------------|------------|
| Shared Folder<br>Specify a shared folder | er to backup to, and account to connect to a shared folder with.                                       |            |
| Name                                     | Shared folder:                                                                                         | _          |
| Backup Mode                              |                                                                                                    | Browse     |
| Destination                              | n/a Map backup                                                                                         | Populate   |
|                                          | This share requires access credentials:                                                                |            |
| Shared Folder                            | Username:                                                                                              |            |
| Schedule                                 | Password:                                                                                              |            |
| Summary                                  |                                                                                                    |            |
|                                          |                                                                                                    |            |
|                                          |                                                                                                    |            |
|                                          |                                                                                                    |            |
|                                          |                                                                                                    |            |
|                                          | Keep backups for: 7 🗼 days (excluding days with no backup)                                             |            |
|                                          | Click Advanced to enable periodic full backups, configure encryption and other<br>backup file settings | 🔅 Advanced |
|                                          | < Previous Next > Finish                                                                               | Cancel     |

V časti "Keep backups for:" nastavte požadovaný počet dní – počet bodov obnovy. Štandardné odporúčanie je 7 dní.

Kliknutím na tlačidlo **Advanced** sa zobrazí okno Advanced Settings. V ňom na karte **Storage** zvoľte Storage optimization: **LAN target**.

| dvanced        | Settings                                             |                                                                                        |   |
|----------------|------------------------------------------------------|----------------------------------------------------------------------------------------|---|
| Backup         | Maintenance Storage                                  |                                                                                        |   |
| Data re<br>Cor | duction<br>npression level:                          |                                                                                        |   |
| Ор             | timal (recommended)                                  | ~                                                                                      | 1 |
| Opt<br>and     | imal compression provide<br>lowest CPU usage.        | es for best compression to performance ratio,                                          |   |
| Sto            | rage optimization:                                   |                                                                                        |   |
| LA             | N target                                             | ~                                                                                      |   |
| Bett           | er dedupe ratio and small<br>uced performance. Recom | er incremental backups at the cost of slightly<br>imended for backup over 1Gb network. |   |

6. V sekcii Schedule naplánujte požadovaný čas a periodicitu záloh. Štandardne môže byť nastavené zálohovanie každý deň (Everyday) v čase, keď je PC zapnutý, a zároveň menej používaný. Pri konfigurácii viacerých PC je vhodné nastavenie času záloh rozložiť tak, aby sa zálohy všetkých PC nespúšťali naraz a nezahltili sieť.

| 🔯 New Backup Job                            |                                                                          |                       |                                | ×              |  |  |  |
|---------------------------------------------|--------------------------------------------------------------------------|-----------------------|--------------------------------|----------------|--|--|--|
| Schedule<br>Choose when you w               | ant backup job to be started automatic                                   | ally.                 |                                |                |  |  |  |
| Name                                        | Periodically<br>We will wake your computer from                          | sleep to take a backu | p unless the connected stand   | by power model |  |  |  |
| Backup Mode                                 | is enabled. Normally, this model is                                      | s only enabled on mol | bile devices, such as tablets. | Davis          |  |  |  |
| Destination                                 | V Daily at                                                               | 11:50 💌               | everyday ~                     | Ddys           |  |  |  |
| Shared Folder                               | If computer is powered off at this time                                  |                       | Backup once powered c $\vee$   | ]              |  |  |  |
| Schedule                                    | Once backup is taken, comput                                             | ter should            | Keep running V                 |                |  |  |  |
| Summary                                     |                                                                          |                       |                                |                |  |  |  |
|                                             | At the following events                                                  |                       |                                |                |  |  |  |
|                                             | Lock                                                                     |                       |                                |                |  |  |  |
|                                             | Log off                                                                  |                       |                                |                |  |  |  |
|                                             | When backup target is connec                                             | ted 🚺                 |                                |                |  |  |  |
|                                             | Eject removable storage once backup is completed (ransomware protection) |                       |                                |                |  |  |  |
| Back up no more often than every 2 🗼 Hour 🗸 |                                                                          |                       |                                |                |  |  |  |
|                                             |                                                                          |                       |                                |                |  |  |  |
|                                             |                                                                          | < Previous            | Apply Finish                   | Cancel         |  |  |  |

- V poslednej sekcii Summary sa zobrazí zhrnutie nastavené zálohovacej úlohy. Zálohovanie sa môže následne hneď spustiť zaškrtnutím ☑ Run the job when I click Finish a kliknutím na tlačidlo Finish.
- 8. V hlavnom okne aplikácie Veeam Agent sa zobrazí priebeh zálohovania. Prvý cyklus zálohovania trvá dlhší čas, vykonáva sa pri ňom plná záloha. Následné cykly budú kratšie – prírastkové zálohy.

|            | Veeam Agent Agent Backup - VSVM-CVT-NB1    | × |
|------------|--------------------------------------------|---|
| $\bigcirc$ | Backup is in progress Cancel Progress: 43% |   |
| 23,2 GB    |                                            |   |
| 19,4 GB —  |                                            | _ |
| 15,5 GB    |                                            | _ |
| 11,6 GB —  |                                            |   |
| 7,76 GB —  |                                            |   |
| 3,88 GB —  |                                            |   |
| 0 B        |                                            |   |
|            | Processing                                 |   |
|            |                                            |   |

Konfigurácia e-mailovej notifikácie

Odporúčame nastaviť notifikáciu o stave zálohovacej úlohy na e-mailovú adresu používateľa alebo správcu zariadenia.

1. V menu ≡ kliknite na Settings.

| \Xi 🗹 Veeam Agent |            | × |
|-------------------|------------|---|
| 🕂 Add New Job     | Backup Now |   |
| 計 Settings        | figured    |   |
| ③ Support         |            |   |
| <b>i</b> About    |            |   |
|                   |            |   |
|                   |            | _ |
|                   |            |   |
|                   |            |   |
|                   |            |   |
|                   |            |   |
|                   |            |   |

2. Zaškrtnite voľbu 🗹 Enable email notifications a kliknite na Configure and test.

| ₩ Settings                                    | × |
|-----------------------------------------------|---|
|                                               |   |
| General:                                      |   |
| Disable scheduled backups                     |   |
| Throttle backup activity when system is busy  |   |
| Manage networks                               |   |
| Manage registered storage devices             |   |
| Notifications:                                |   |
| Enable Control Panel notifications            |   |
| Enable email notifications Configure and test |   |
|                                               |   |
|                                               |   |
|                                               |   |
|                                               |   |

Po zadaní požadovaných údajov kliknite na tlačidlo **Test Message**. Nastavenia sa uložia po úspešnom overení konfigurácie SMTP servera.

Postup pre konfiguráciu SMTP servera pomocou vášho konta v službe Gmail nájdete na tejto stránke: <u>https://www.veeam.com/kb2704</u>.